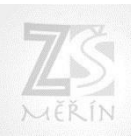

## BAKALÁŘI – přístup rodiče

Pro komunikaci rodiče s třídním učitelem, případně ostatními vyučujícími dítěte využijeme systém BAKALÁŘI. Zejména pro odeslání omluvenky při nepřítomnosti žáka ve škole.

## 1. Přihlášení do systému BAKALÁŘI

Odkaz pro přihlášení naleznete na úvodní webové stránce ZŠ Měřín : https://www.zsmerin.cz

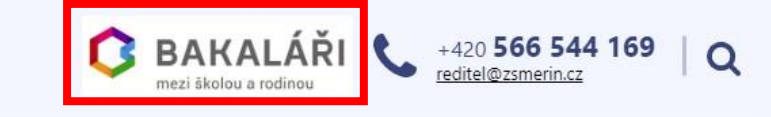

Pro přihlášení zadejte přihlašovací údaje rodiče, které jste obdrželi od třídního učitele.

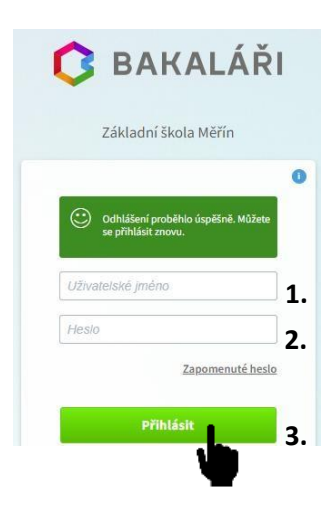

## 2. Odeslání omluvenky

Pro odeslání omluvenky třídnímu učiteli zvolte z nabídky na levé straně *Komens/Omluvení absence* (obr. níže). Zobrazí se vám předvyplněné okno zprávy (obr. níže). Ve zprávě doplňte:

- termín nepřítomnosti dítěte
- text zprávy s odůvodněním absence.

Při použití nabídky na levé straně můžete zvolit i možnost Poslat zprávu. V tomto případě můžete komunikovat se všemi vyučujícími, kteří učí vaše dítě. V tomto případě je nutné z nabídky vybrat příjemce zprávy.

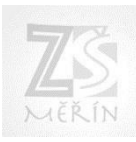

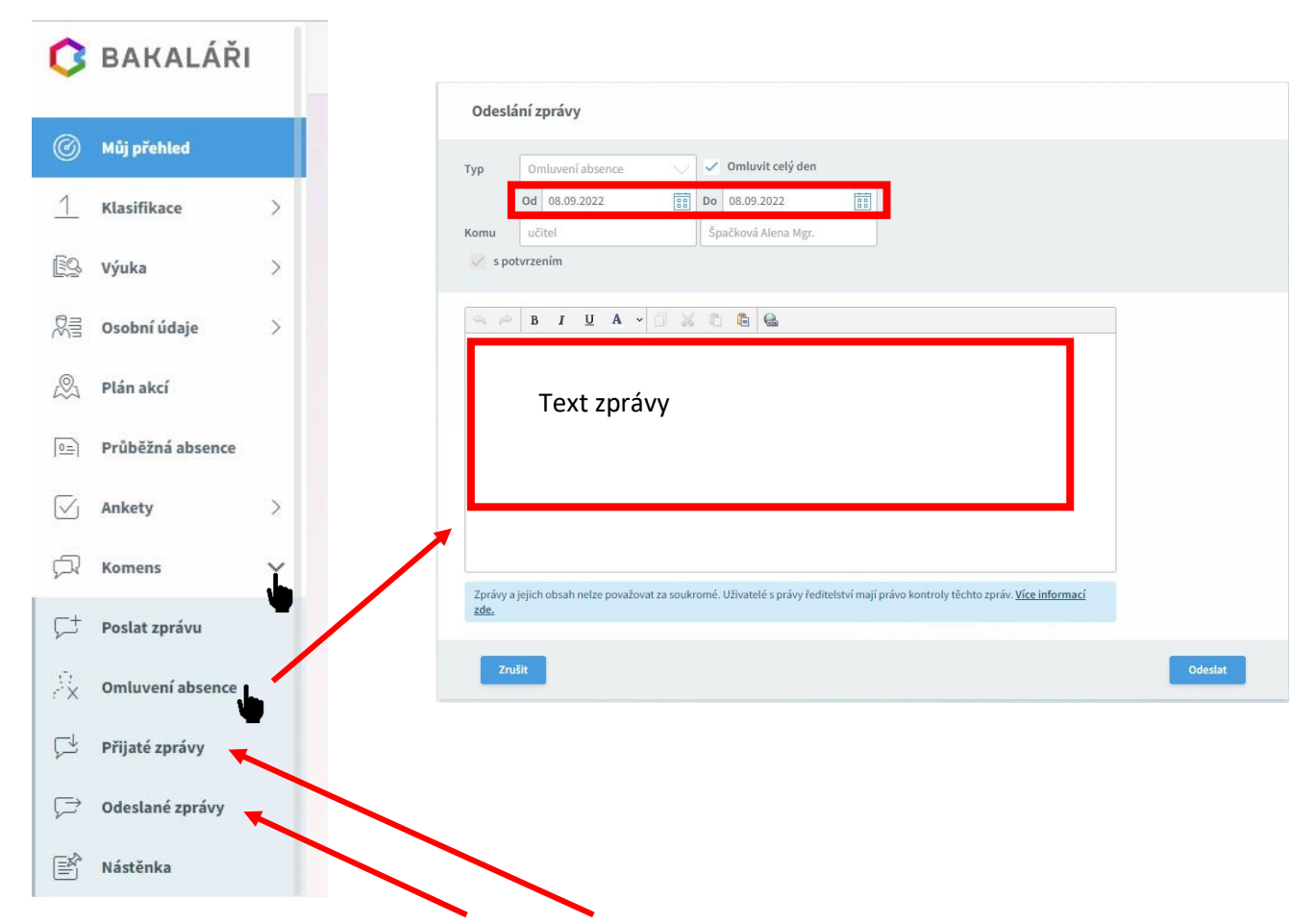

Přehled odeslaných i přijatých zpráv naleznete ve stejné části nabídky.

Po odeslání se objeví chybové hlášení. To pouze znamená, že třídní učitel nebyl upozorněn zvláštním emailem. Zpráva je ale doručena a příchozí zprávy budou vyučujícími průběžně kontrolovány.

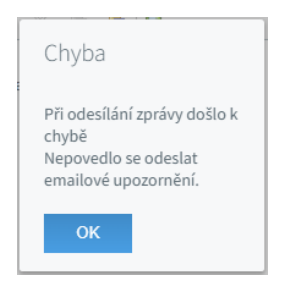

## 3. Kontrola přihlášení

Rodič je také schopen kontrolovat kdy byl do systému přihlášen, případně kontrolovat přijaté a odeslané zprávy. Tím zabráníme možnému zneužití. Odeslaná omluvenka je zobrazena v odeslaných zprávách.

Pro kontrolu přihlášení zvolte z nabídky na levé straně Nástroje/Přehled přihlášení

| Astroje            | Přehled přihlášení – 8.9.2022                    |       |               |                   |
|--------------------|--------------------------------------------------|-------|---------------|-------------------|
| Přehled přihlášení |                                                  |       | D             | ines 🗸            |
| နိုင်္ပိ Nastavení | Přehled Vašich přihlášení<br>Datum Čas A Padresa |       |               |                   |
|                    | 08.09.2022                                       | 7:49  | 80.250.19.130 |                   |
|                    | 08.09.2022                                       | 11:06 | 80.250.19.130 |                   |
|                    | 08.09.2022                                       | 11:12 | 80.250.19.130 |                   |
|                    | Strana 1 z 1 (3 řádků) < < 🚺 > >>                |       |               | Vel. stránky 20 🗸 |